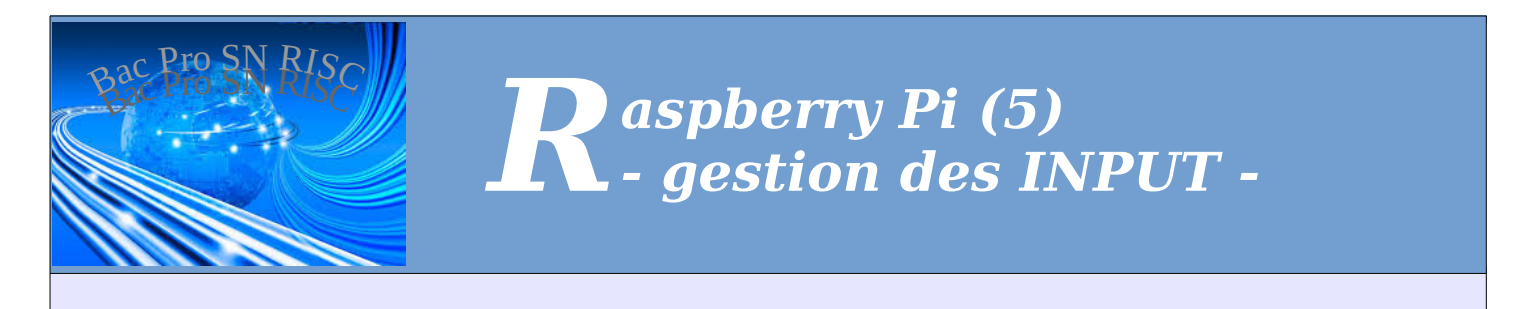

# **Gestion des INPUT 2 : bouton MONOSTABLE**

| Nom :<br>Prónom :                                                                                                    | Appréciation :                                                                                                    | Note :     |
|----------------------------------------------------------------------------------------------------|----------------------------------------------------------------------------------------------------|------------|
| Classe :                                                                                                    |                                                                                                    |            |
| Date :                                                                                                    |                                                                                                    | /20        |
| Objectif :                                                                                                    |                                                                                                    | durée : 4h |
| Utilité :                                                                                                    |                                                                                                    |            |
| Matériel : plaque labdec – co                                                                                                    | mposants électroniques                                                                                                    |            |
| Prérequis : Connexion à dista                                                                                                    | nce avec SSH, commande GPIO                                                                                                    |            |
| Compétences et savoirs principa                                                                                                    | lement visées :                                                                                                    |            |
| C2-1, C2-2 (page 3a), C3-2, C                                                                                                    | C3-3 (page 3b à 6)                                                                                                    |            |
| Iravall a realiser :         -         -         -         Schéma du système :         Bill         3.3V         2         3         4         GND         17         27         22         3.3V         10         9         11         GND         DSD         5         6         13         19         26 | F = GPIO $F = SV$ $F = SV$ |            |

# AVERTISSEMENT

Attention : en cas d'erreur de branchement, ton Raspberry Pi risque d'être détruit !!! Ne mets pas le circuit sous tension avant que le professeur l'ai vérifié.

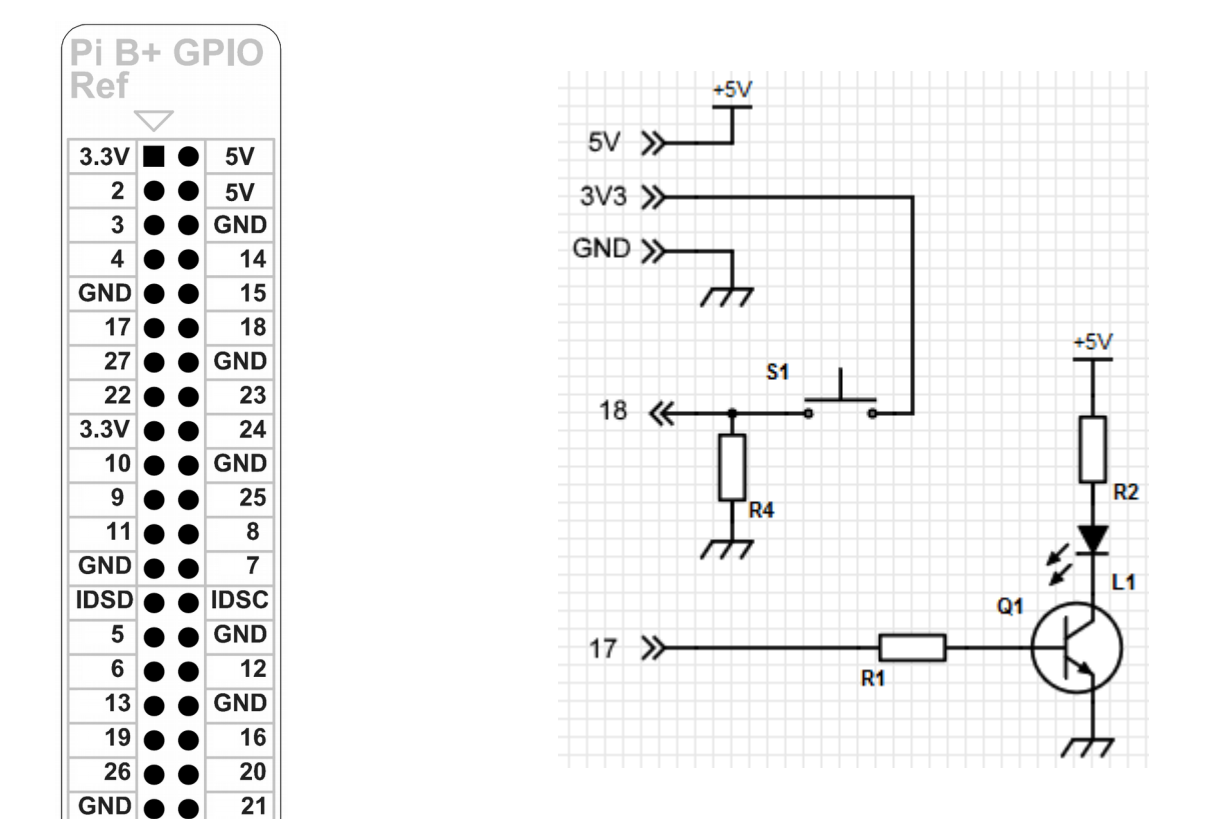

## **AVERTISSEMENT**

Attention : Il ne faudra surtout jamais mettre le signal 18 en mode OUT avec ce circuit ; en cas d'appui sur S1, ton Raspberry Pi serait immédiatement **détruit** !!!

Dans cette réalisation, tu ne vas plus commander des LED, mais les lampes d'un système d'éclairage réel, fonctionnant sur le réseau EDF en 220V~

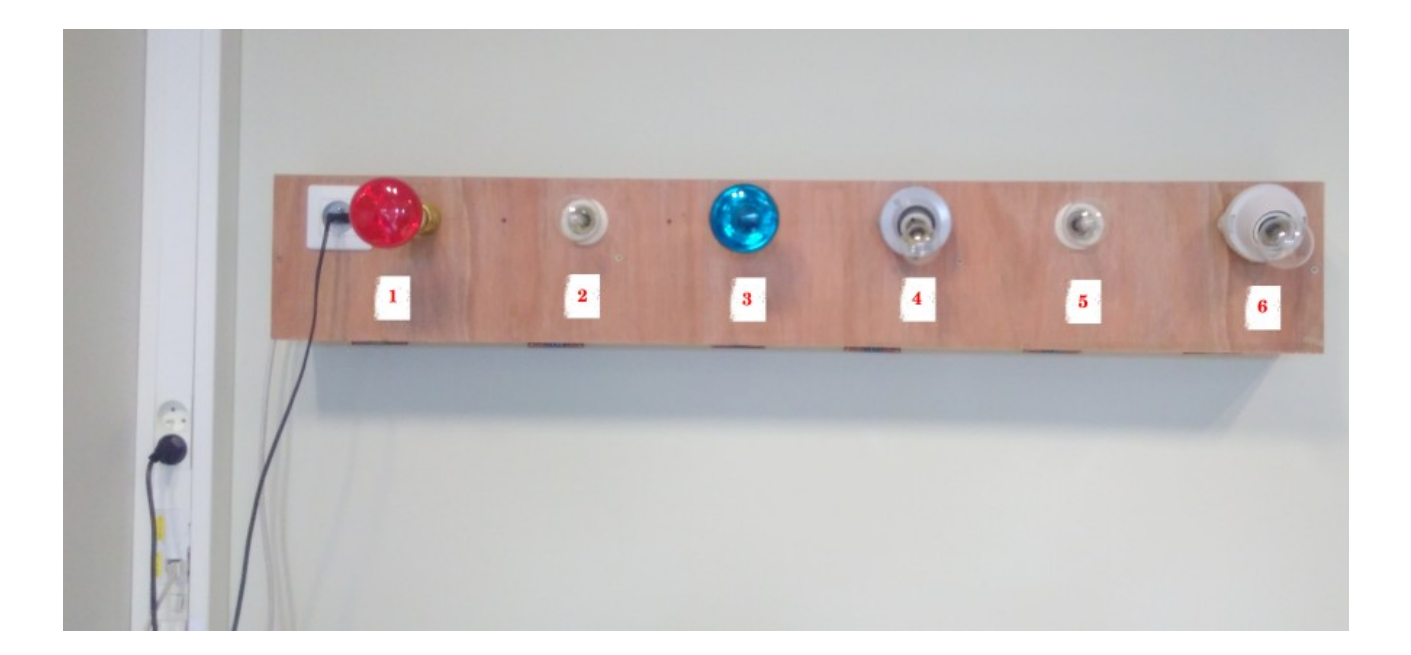

### 1 - Présentation

L'éclairage est alimenté par le réseau EDF en 220V~ ; Voici le schéma de l'installation pour une ampoule :

Notez les 2 zones de ce circuit :

- la zone de puissance en 220V~ (c'est la zone « dangereuse »)
- la zone de commande en 5V=

Dans ce TP vous interviendrez uniquement sur la zone de commande ; **cela signifie-t-il qu'il n'y a pas de danger ? Non !** Car certaines connexions reliées au 220V se trouvent très proches du bornier de connexion de la zone de commande ; Or, si ta main se trouve à **moins de 30 cm** d'une zone dangereuse, on considère que tu es **au « voisinage » de la tension**, et cela nécessite de posséder l' habilitation électrique B1V minimum, ainsi que des précautions comme :

La consignation électrique consiste à couper le courant avant d'intervenir et à veiller à ce qu'elle reste coupée

Dans tous les cas, vous interviendrez sur le système d'éclairage obligatoirement en binôme ; l'un des deux sera chargé de couper le courant et de s'assurer que personne ne le rebranche pendant l'opération.

#### 2 – Connexion au niveau de la plaque LabDec

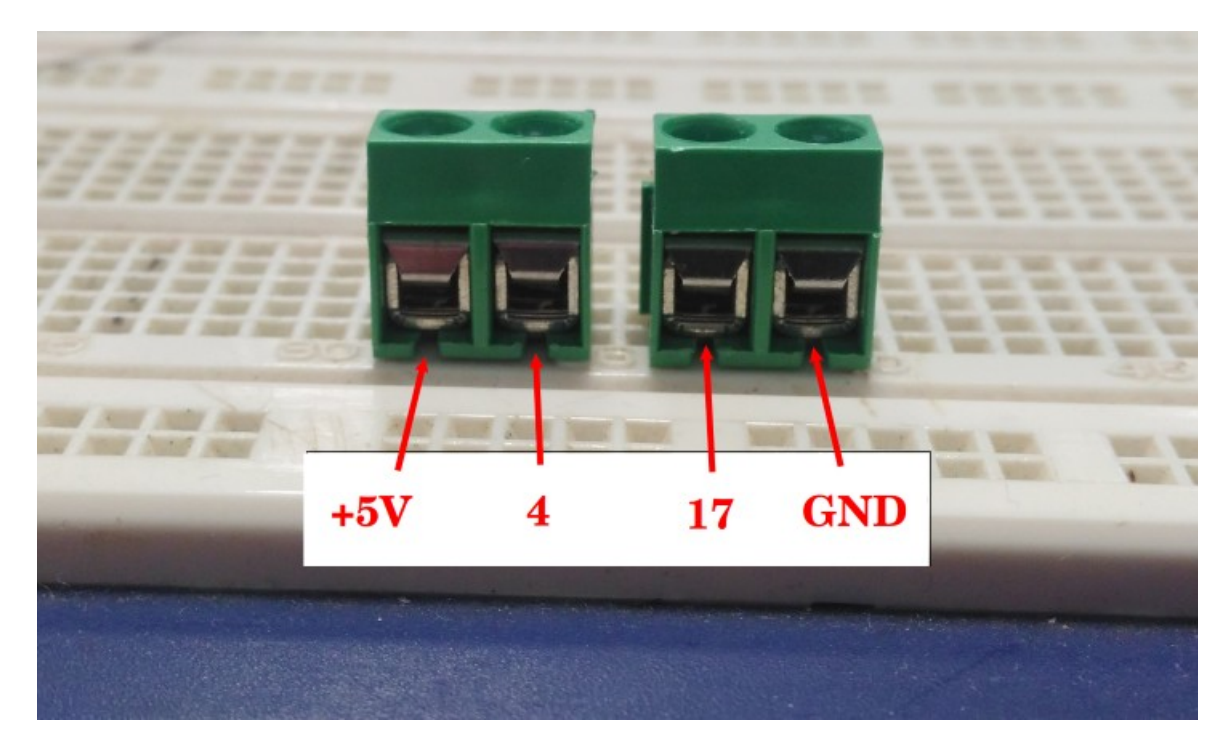

Tu utiliseras 2 doubles borniers à vis, et 4 fils du Rpi reliés à ces 4 connexions, comme indiqué sur la photo

Ensuite tu visseras le câble qui va courir jusqu'au système d'éclairage ; le câble doit être inséré dans la goulotte et ne pas être coupé trop court (laisser 30-40cm de plus de chaque coté)

Repère bien la couleur du fil utilisé sur chacune des 4 connexions :

| Connexion | Couleur du fil |
|-----------|----------------|
| +5V       |                |
| 4         |                |
| 17        |                |
| GND       |                |

#### Photo du bornier cablé

## 3 – Connexion au système d'éclairage

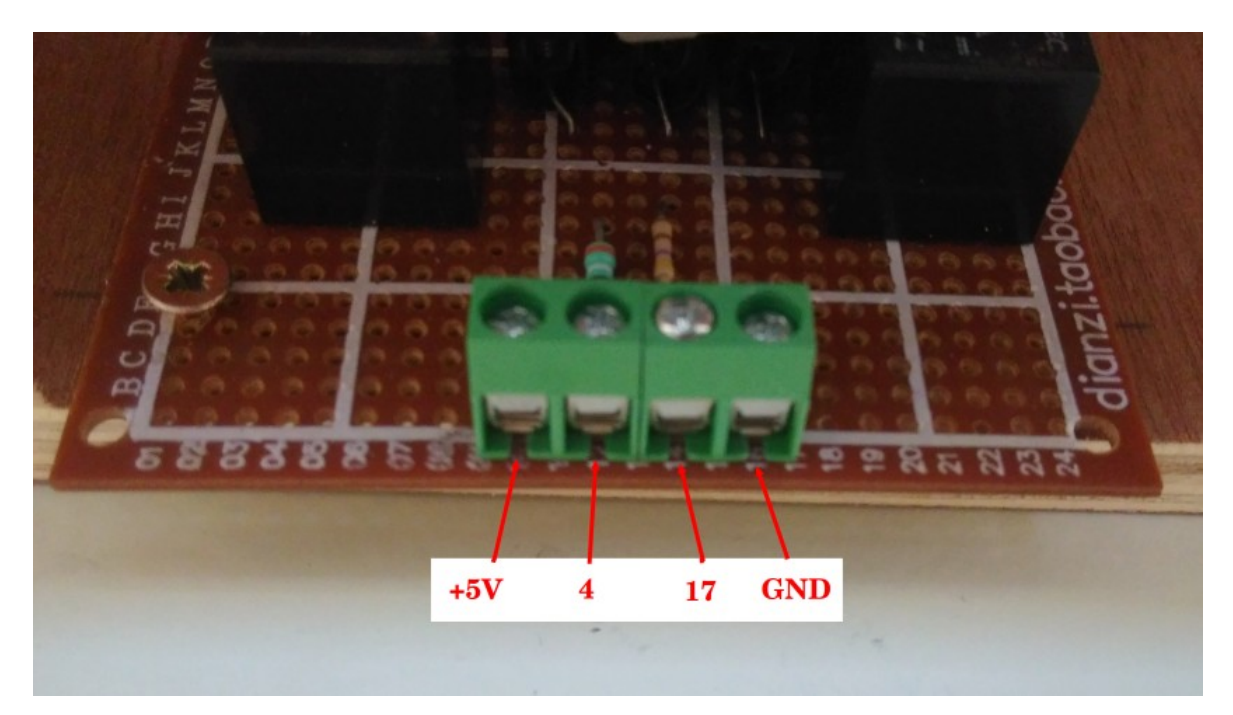

|                                   | Connexion | Couleur du fil |
|-----------------------------------|-----------|----------------|
|                                   | +5V       |                |
| Recopie ici le tableau de la page | 4         |                |
|                                   | 17        |                |
|                                   | GND       |                |

Avant toute intervention sur le système d'éclairage, débranche la prise 220V pour couper le courant !!

Connectes les 4 fils en respectant les couleurs choisies ; ne serres pas trop fort les borniers sinon ils risquent de casser !!

### Photo du bornier câblé

# Vérification de fonctionnement du système

Avant de passer à la programmation, il faut vérifier que le câblage est correct, au niveau du système d'éclairage et au niveau du Raspberry Pi

- Refais une vérification visuelle du câblage (les couleurs sont là pour t'aider)
  - → la vérification visuelle est-elle satisfaisante ?
- Vérifie ensuite que le montage fonctionne en effectuant la série de commande :

| Commande            | Résultat attendu * | Résultat obtenu |
|---------------------|--------------------|-----------------|
| gpio -g mode 4 out  |                    | #               |
| gpio -g mode 17 out |                    | #               |
| gpio -g write 4 1   |                    |                 |
| gpio -g write 4 0   |                    |                 |
| gpio -g write 17 1  |                    |                 |
| gpio -g write 17 0  |                    |                 |

\* remplir cette case *avant* de tester la commande # vérifie en faisant : « gpio readall »

→ Les résultats sont-ils conformes ? (sinon essaie d'en découvrir la cause)

l'appui sur le bouton MONOSTABLE provoque l'allumage de la lampe ou de l'ampoule électrique; elle s'éteindra au bout de 7 secondes.

A partir de WinSCP, crée le fichier «monostable.sh » dans le dossier « /root »

| Fichier monostable.sh                                          |
|----------------------------------------------------------------|
| #!/bin/bash<br>gpio -g mode 17 out<br>gpio -g mode 18 in       |
| while [ 1==1 ]                                                 |
| do                                                             |
| # éteindre l'éclairage                                         |
| gpio -g write 17 0                                             |
| 0=0                                                            |
| # attendre que le bouton S1 soit poussé<br>while [ \$b -eq 0 ] |
| do<br>b=\$(gpio -g read 18)                                    |
| done                                                           |
| # allumerl'éclairage                                           |
| gpio -g write 17 1                                             |
| # attendre 7 secondes                                          |
| sleep 7                                                        |
| done                                                           |
| done                                                           |

• Dans un terminal Putty connecté au Raspberry Pi, tapes les commandes suivantes :

#### cd /root chmod +x monostable.sh

| <ul> <li>Lances ton scrip</li> </ul> | ot avec la commande : | ./monostable .sh , | que constate-tu? |
|--------------------------------------|-----------------------|--------------------|------------------|
|--------------------------------------|-----------------------|--------------------|------------------|

- Au bout de combien de temps la LED s'éteint-elle ? \_\_\_\_\_\_ secondes
- Modifie légèrement le script pour que la LED reste à l'état allumé pendant 20 secondes ; testes ce script modifié ; que constates-tu ?

# Recopie ici la ligne modifiée